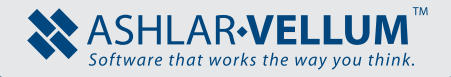

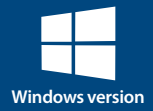

## Using WIBU CodeMeter Licensing Key with Ashlar-Vellum Software

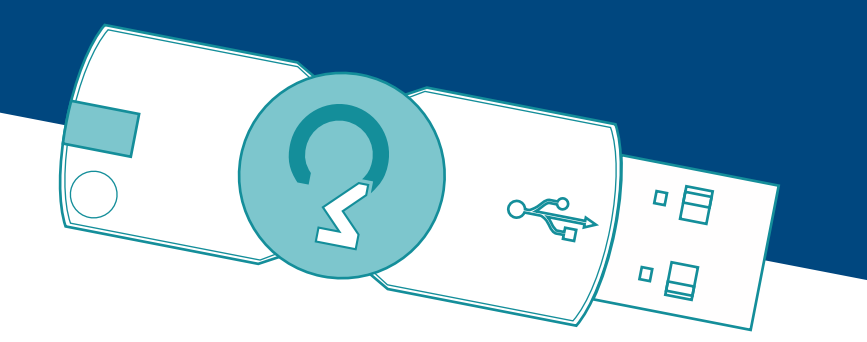

1-(800) 877-2745 www.Ashlar-Vellum.com

# Using WIBU CodeMeter Licensing Key with Ashlar-Vellum™ Software

July 2017

All content copyright  $\ensuremath{^{\odot}}$  2017 Vellum Investment Partners, LLC, DBA Ashlar-Vellum. All rights reserved.

Other marks (if any) are the property of their respective owners.

All rights reserved. No part of this document may be reproduced, photocopied or transmitted in any form without the expressed permission of Vellum Investment Partners, LLC, DBA Ashlar-Vellum. The software described in this document is provided under a license and may be used or copied only in accordance with the terms of such license.

Limit of Liability/Disclaimer of Warranty: The information provided in the document is distributed, as is, without warranty. While every precaution has been taken in the preparation of this document, Vellum Investment Partners, LLC, DBA Ashlar-Vellum, Ashlar-Vellum employees and the software developers shall have no liability to any person or entity with respect to liability, loss or damage caused directly or indirectly by the instructions contained in this document or by the software described herein.

Copyright  ${\odot}$  2017 Vellum Investment Partners, LLC, DBA Ashlar-Vellum. All rights reserved.

USINGCMKEYAV20170728 Ashlar-Vellum +1 800 877 2745

www.ashlar.com

### **Table of Contents**

## Using WIBU CodeMeter Licensing Key with Ashlar-Vellum Software

| Introduction                                      | 1  |
|---------------------------------------------------|----|
| Overview                                          | 2  |
| Obtaining the OS Driver                           | 2  |
| Installing the OS Driver                          | 4  |
| Creating a License Request File                   | 10 |
| For a New License                                 | 10 |
| For an Existing License                           | 15 |
| Sending the License Request to Ashlar-Vellum      | 20 |
| Deleting the License Request from Your System     | 20 |
| Receiving the License Response from Ashlar-Vellum | 20 |
| Importing the License Update                      | 21 |
|                                                   |    |

# Using WIBU CodeMeter Licensing Key with Ashlar-Vellum Software

#### Introduction

Some Ashlar-Vellum software utilizes a security system that requires the user's computer to connect to our servers through the internet on a monthly basis. For some customers, however, this proves impossible. For those users we offer a hardware key for the USB port.

There are a number of physical licensing keys available. One such is the CodeMeter key from WIBU.

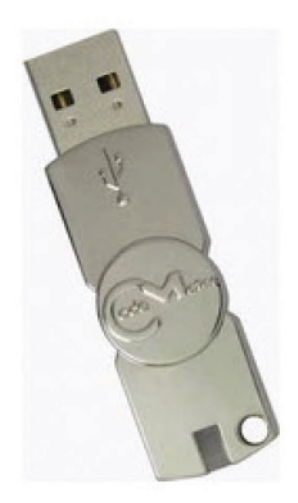

#### Overview

The following steps are necessary to activate a new license or update an existing license on a hardware key. If merely moving a key that already contains a license to a new machine, only steps 1 and 2 are necessary.

- 1. Obtain the operating system driver from www.codemeter.com.
- 2. Install the operating system driver.
- 3. Create a license request file for the Ashlar-Vellum software and save it where it can be easily found.
  - a. For a new license refer to page 10.
  - b. To update an existing license refer to page 15.
- 4. Send the license request file ending in *WibuCmRac* to Ashal-vellum.
- 5. Delete the license request file from your system after sending.
- 6. Receive the license update file.
- 7. Import the license update file.

#### **Obtaining the OS Driver**

Operating system drivers are necessary to enable access to the security key. To download the drivers:

- 1. Visit www.codemeter.com.
- 2. Click on Downloads tab.
- 3. Choose the appropriate download for your operating system, either Windows 32-bit or Windows 64-bit.

Clicking the necessary link generally brings up a dialogue box similar to the one below. In it confirm that you want to save the CodeMeterRuntime.exe file to your computer.

|                        | Name:               | CodeMeterRuntin       | 1e32.exe (14.8 MB)  |
|------------------------|---------------------|-----------------------|---------------------|
|                        | Type:               | Application           |                     |
|                        | From:               | www.codemeter.        | de                  |
| is not kno             | wn whether          | this file is safe. Ar | e you sure you want |
| is not kno<br>download | wn whether<br>1 it? | this file is safe. Ar | e you sure you want |

Clicking Save opens the Save As dialogue window. Specify the location to save the file.

| <u>?</u> × |
|------------|
|            |
|            |
|            |
|            |
|            |
|            |
|            |
|            |
|            |
|            |
| ave        |
| ancel      |
|            |

#### Installing the OS Driver

Once the driver is downloaded, double click the icon in the Downloads Window

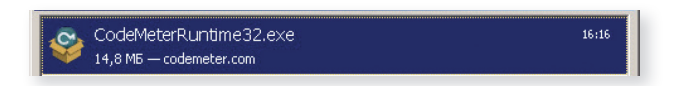

or in the location where you saved the file to initiate the installation.

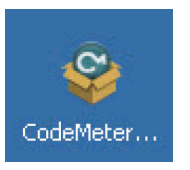

The following window is opened:

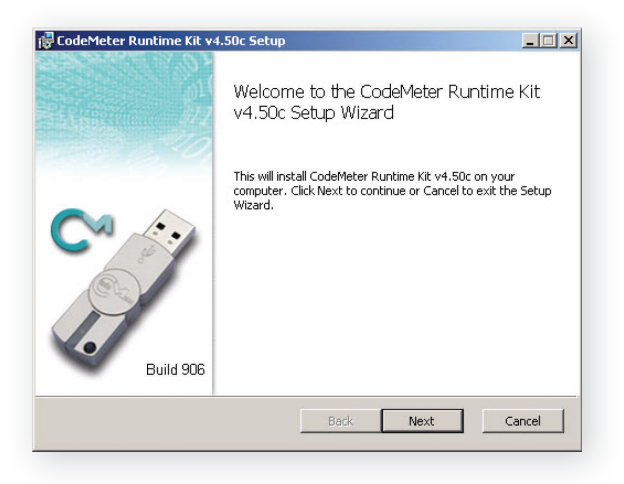

Click Next to continue or Cancel to exit the Setup Wizard.

To continue installation it is necessary to accept the terms in the License Agreement by placing the check mark in the bottom of the agreement.

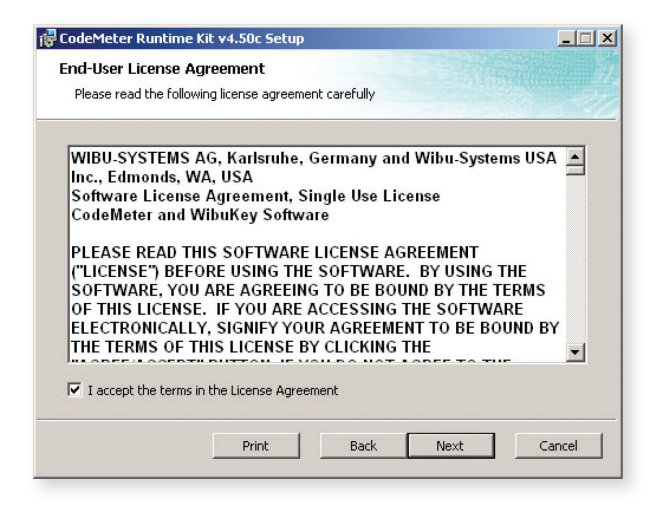

The Print button in the bottom of the window prints a copy to read it more carefully. The Back button returns you to the previous step and the Cancel button stops the installation process.

Click the Next button to proceed with the installation.

It is necessary to choose the installation scope and folder in the next step prior to pressing the Next button.

| odeMeter Runtime Kit v4.50c Setup                                                                                                    |                                                                                                    |                                                                                                    |                 |
|----------------------------------------------------------------------------------------------------|----------------------------------------------------------------------------------------------------|----------------------------------------------------------------------------------------------------|-----------------|
| nstallation Scope                                                                                                    |                                                                                                    |                                                                                                    |                 |
| Choose the installation scope and folder                                                                                                    |                                                                                                    |                                                                                                    |                 |
| User name:                                                                                                    |                                                                                                    |                                                                                                    | -               |
| Organization:                                                                                                    |                                                                                                    |                                                                                                    |                 |
| C Install just for you                                                                                                    |                                                                                                    |                                                                                                    |                 |
|                                                                                                    |                                                                                                    |                                                                                                    |                 |
| CodeMeter Runtime Kit v4.50c will b<br>just for your user account. You do r                                                                                                    | e installed in a per-use<br>not need local Administ                                                                     | er folder and be availa<br>rator privileges.                                                        | ible            |
| CodeMeter Runtime Kit v4.50c will b<br>just for your user account. You do r<br>• Install for all users of this mach                                                                                                    | e installed in a per-use<br>not need local Administ<br><b>ine</b>                                                       | er folder and be availa<br>rrator privileges.                                                       | ble             |
| CodeMeter Runtime Kit v4.50c will b<br>just for your user account. You do r<br>Install for all users of this mach<br>CodeMeter Runtime Kit v4.50c will b<br>and be available for all users. You c<br>must have local Administrator privile | e installed in a per-use<br>not need local Administ<br>ine<br>e installed in a per-ma<br>an change the default<br>iges. | er folder and be availa<br>trator privileges.<br>chine folder by defaul<br>installation folder. You | able<br>It<br>u |
| CodeMeter Runtime Kit v4.50c will b<br>just for your user account. You do r<br>Install for all users of this mach<br>CodeMeter Runtime Kit v4.50c will b<br>and be available for all users. You c<br>must have local Administrator privile | e installed in a per-us<br>not need local Administ<br>ine<br>e installed in a per-ma<br>an change the default<br>ges.   | er folder and be availa<br>rrator privileges.<br>chine folder by defaul<br>installation folder. You | ible<br>It<br>u |

In the next window, select how the features will be installed. Click the icons in the tree below if it is necessary to change the way features will be installed.

| stom Setup<br>Select the way you v | vant features to be in                    | istalled.                                                                                                    |
|------------------------------------|-------------------------------------------|----------------------------------------------------------------------------------------------------|
| Click the icons in the             | tree below to change<br>Meter Runtime Kit | the way features will be installed.<br>This features installs the CodeMeter<br>Runtime Kit on your computer.<br>This feature requires 19MB on your har<br>drive. It has 2 of 2 subfeatures selecter<br>The subfeatures require 10MB on your<br>hard drive. |
|                                    |                                           | Browse,                                                                                                    |

The Disk Usage button in the bottom checks the disk space available for the installation.

Clicking the Next button moves on to the final installation step.

#### Click Install to complete the process.

| CodeMeter Runtime Kit v4.50c Setup                                                                                             |                  |
|----------------------------------------------------------------------------------------------------|------------------|
| Ready to install CodeMeter Runtime Kit v4.50c                                                                                  |                  |
| Click Install to begin the installation. Click Back to review or ch<br>installation settings. Click Cancel to exit the wizard. | ange any of your |
|                                                                                                    |                  |
|                                                                                                    |                  |
|                                                                                                    |                  |
| Back Ir                                                                                                    | stall Cancel     |

The status bar shows the progress of the installation.

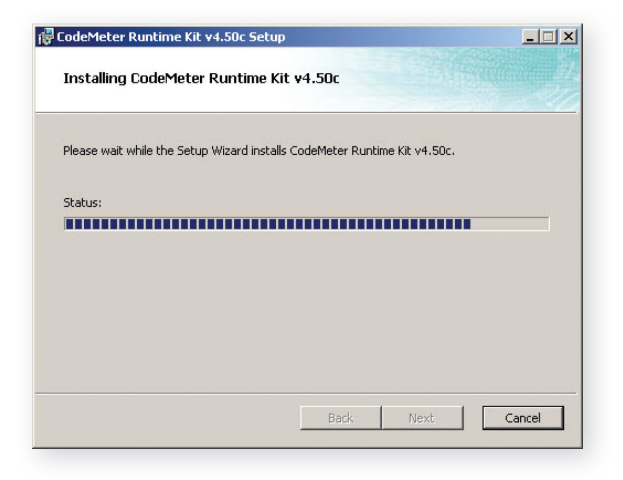

The final dialogue notifies that the installation of the operating system driver is completed.

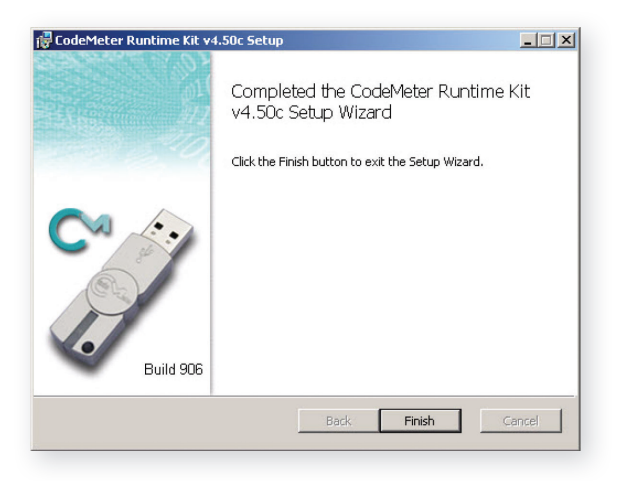

Clicking the Finish button exits the Setup Wizard.

The icon Section appears in the icon tray. Clicking this icon opens the CodeMeter Control Center. In the next section there are instructions for operating it.

#### Creating a License Request File

To activate the Ashlar-Vellum software using the licensing key you will need to send a license request file to the company.

To activate a new license on this key, continue below. To update an existing license on this key, skip to page 15.

#### For a New License

Insert the Codemeter key into the USB port.

Click the CodeMeter logo 🕥 in the icon tray. The CodeMeter Control Center opens.

| cense Events Borro   | w ]                |                          |         |
|----------------------|--------------------|--------------------------|---------|
| CmStick<br>2-1289034 | Name:              |                          | Ø       |
|                      | Serial: 2-12       | 89034                    | 9       |
|                      | Version: CmSt      | ick 1.16                 | <u></u> |
|                      | Capacity: 93 %     | free (366704 Bytes)      |         |
|                      | Status: 🔿 🌘        | Disabled                 |         |
|                      | 0 (                | Senabled until unplugged |         |
|                      | License Update Eje | Change Password          |         |

Click License Update button.

#### The Welcome window opens.

| CmFAS Assistan | t                                                                                                    | ? ×            |
|----------------|----------------------------------------------------------------------------------------------------|----------------|
|                | Welcome to the CmFAS Assistant!                                                                                                    |                |
| 200            | The CodeMeter Field Activation Service (CmFAS) assistant helps you adding,<br>changing and deleting licenses from the license management system CodeMeter                                                                                                    |                |
| 1.701          | With the CmFAS assistant you can create license request files, which you can se<br>to the producer of the software by email. You can also import the received licen<br>update files with the CmFAS assistant into the license management and create a<br>receipt of the import for the producer. | end<br>se<br>a |
|                |                                                                                                    |                |
|                |                                                                                                    |                |
|                |                                                                                                    |                |
|                |                                                                                                    |                |
|                | <back next=""> Help</back>                                                                                                    |                |

#### Click the Next button.

#### Choose Create license request and click Next.

| CmFAS Assistar | it ?X                                                                                                    |
|----------------|----------------------------------------------------------------------------------------------------|
|                | Please select the desired action                                                                                                    |
|                | Create license request<br>Choose this option if you want to create a license request file in order to send it<br>to the producer of the software. |
|                | C Import license update                                                                                                    |
| -              | Choose this option, if you received a license update file from the software<br>producer and want to import this file.                             |
|                | C Create receipt                                                                                                    |
|                | Choose this option if you want to confirm the successful import of a license<br>update file for the software producer.                            |
|                |                                                                                                    |
|                |                                                                                                    |
|                | < Back Next > Help                                                                                                    |

Activate the radio button next to the *Add license of a new vendor* option and click Next.

| 😋 CmFAS Assistan | k la la la la la la la la la la la la la                                                                                                    | <u>?</u> × |
|------------------|----------------------------------------------------------------------------------------------------|------------|
|                  | Please choose an option for the license reques                                                                                                    | t          |
| <i>"</i>         | <ul> <li>C Extend existing license</li> <li>Choose this option if you want to change an existing license or to add new licenses to an existing license of the same producer.</li> <li>C Add license of a new producer</li> <li>Choose this option if you want to add a new license and there are no licens from this producer in the selected license container.</li> </ul> | 25         |
|                  | < Back Next > Help                                                                                                    |            |

Then enter the Firm Code 101931 unless you've been previously directed otherwise by Ashlar-Vellum.

Click the Continue button.

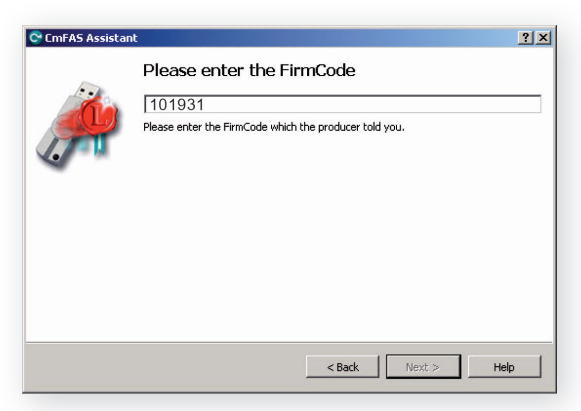

FirmCode 101931 is used for Graphite v8-v10 and Vellum-Nitrogen v8-v9. These products can alternatively be configured to connect online over the internet rather than using the Codemeter anit-piracy key. Specify the location for the license request file using the Browse button, \_\_\_\_\_ and <u>make a note of it</u> before clicking the Commit button.

| 😋 CmFAS Assistan | t in the second second se | ? × |
|------------------|----------------------------------------------------------------------------------------------------|-----|
| <i>"</i>         | Please select the file name  E:\Documents and Settings\Administrator\2-1289034.WbbuCmRaC  Select a file name for storing the license request file file. Then click on 'commit' to create the file. You can then send this file to the producer by email.                                                                                                    |     |
|                  | < Back Commit Help                                                                                                    |     |

#### The status bar shows the progress:

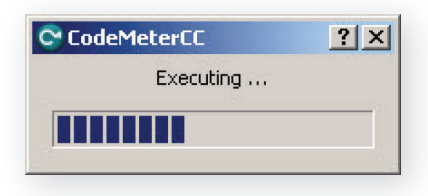

The subsequent window notifies you that the license request was created. Click the Done button. E-mail the created license request file ending in *.WibuCmRac* to Ashlar-Vellum as described on page 20. Be sure to verify that it is the correct file by checking the date modified.

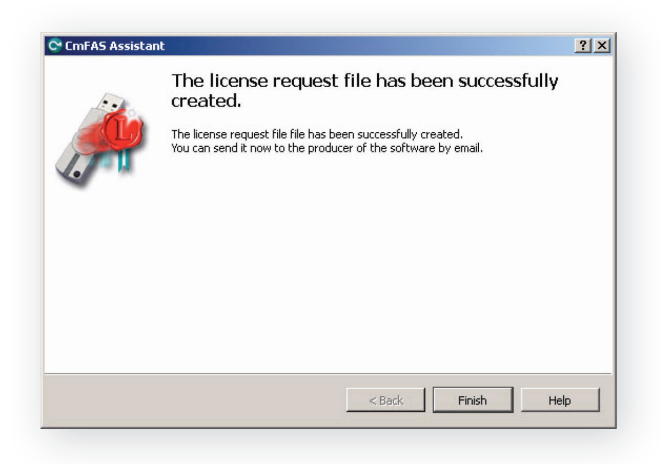

Click the Finish button to finish the request process. You may close the CmFAS Assistant until you have received the license update file.

#### For an Existing License

Insert the Codemeter key into the USB port.

Click the CodeMeter logo 😋 in the icon tray. The CodeMeter Control Center is opened.

| CmStick   | Name:                                                                | 0 |
|-----------|----------------------------------------------------------------------|---|
| 2-1289034 | Serial: 2-1289034                                                    |   |
|           | Version: CmStick 1.16                                                | 6 |
|           | Capacity: 93 % free (366704 Bytes)                                   |   |
|           | Status: 🔿 🎯 Disabled                                                 |   |
|           | <ul> <li>C G Enabled until unplugged</li> <li>C S Enabled</li> </ul> |   |
|           | Licence Undete Fiert Change Bargurard                                |   |

Click the License Update button.

#### The Welcome window is opened.

| 😋 CmFA5 Assistan | t                                                                                                    | <u>?×</u>             |
|------------------|----------------------------------------------------------------------------------------------------|-----------------------|
|                  | Welcome to the CmFAS Assistant!<br>The CodeMeter Field Activation Service (CmFAS) assistant helps you adding,<br>changing and deleting licenses from the license management system CodeMete<br>With the CmFAS assistant you can create license request files, which you can so<br>to the producer of the software by email. You can also import the received lice<br>update files with the CmFAS assistant into the license management and create<br>receipt of the import for the producer. | r.<br>end<br>ise<br>a |
|                  | <back next=""> Help</back>                                                                                                    |                       |

#### Click the Next button.

#### Choose the Create license request and press Next.

| 😋 CmFAS Assistar | nt ? 🗙                                                                                                    |
|------------------|----------------------------------------------------------------------------------------------------|
|                  | Please select the desired action                                                                                                    |
|                  | Create license request     Choose this option if you want to create a license request file in order to send it     to the producer of the software. |
|                  | C Import license update                                                                                                    |
| -                | Choose this option, if you received a license update file from the software<br>producer and want to import this file.                               |
|                  | C Create receipt                                                                                                    |
|                  | Choose this option if you want to confirm the successful import of a license<br>update file for the software producer.                              |
|                  | < Back Next > Help                                                                                                    |

Activate the radio button next to the *Extend existing license* option and click Next.

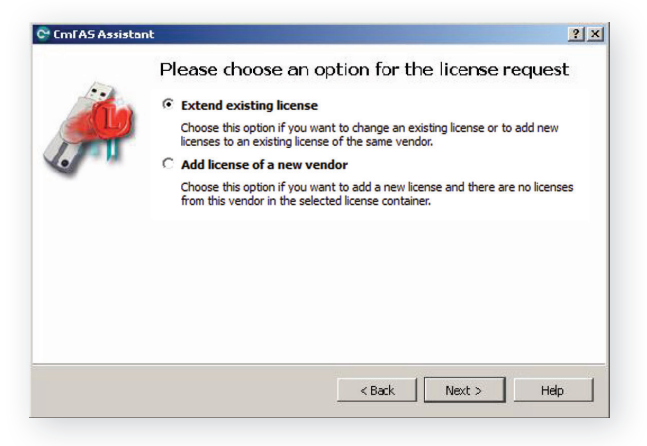

#### In the next window choose Ashlar-Vellum. Click Next.

| 1 | Please choose the producer  |  |
|---|-----------------------------|--|
| P | [V] [Ashlar-Vellum (101931) |  |
|   |                             |  |
|   |                             |  |

FirmCode 101931 is used for Graphite v8-v10 and Vellum-Nitrogen v8-v9. These products can alternatively be configured to connect online over the internet rather than using the Codemeter anti-piracy key. Please select the location to save the file by using the Browse button ..., making a note of the location. We recommend to leave the default file name. Click Commit.

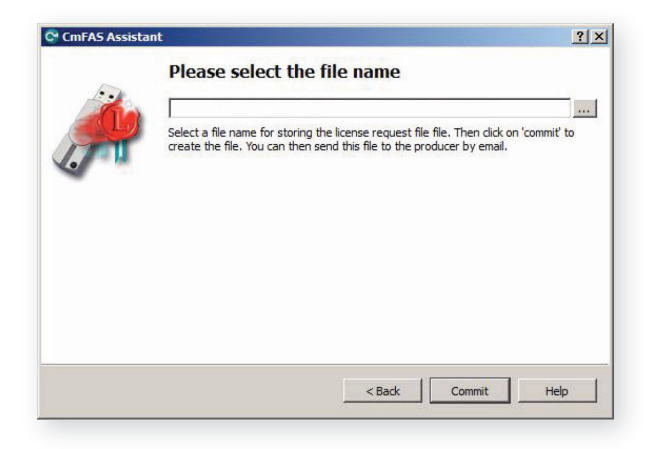

The final dialogue window tells you that the file has been successfully created. E-mail the file ending in *.WibuCmRac* to Ashlar-Vellum as described on page 20. Be sure to verify that it is the correct request file by checking the date modified. Click Finish to close the CmFAS Assistant.

| 😋 CmFAS Assista | nt                                                                                                    | <u>?×</u> |
|-----------------|----------------------------------------------------------------------------------------------------|-----------|
| 1.              | The license request file has been successfully created.                                                                       |           |
| <b>P</b>        | The license request file file has been successfully created.<br>You can send it now to the producer of the software by email. |           |
|                 |                                                                                                    |           |
|                 |                                                                                                    |           |
|                 |                                                                                                    |           |
|                 | Keack Finish Hel                                                                                                    | P         |

You may close the CodeMeter Control Center until you have received the license update file.

#### Sending the License Request to Ashlar-Vellum

E-mail the license request file, ending in .*WibuCmRac*, saved in the section above, along with your full contact information and serial number, to <u>support@ashlar.com</u>.

Be sure to verify that it is the correct request file by checking the date modified. If you are unable to e-mail, contact your reseller or Ashlar-Vellum directly at +1 800 877-2745.

## Deleting the License Request from Your System

In order to avoid future confusion, please delete the license request file from your system after the e-mail has been sent.

## Receiving the License Response from Ashlar-Vellum

You should receive a response to your request within 24 US business hours. Usually the response is much faster than that.

When you receive the license update file, save it on your machine where you can easily find it.

#### Importing the License Update

Click the CodeMeter logo in the *Start*>*All Programs* or in the icon tray menu. The CodeMeter Control Center window opens.

Press the License Update button

| icense Events Borrov |                                      |         |
|----------------------|--------------------------------------|---------|
| CmStick<br>2-1289034 | Name:                                | Ø       |
|                      | Serial: 2-1289034                    | 9       |
|                      | Version: CmStick 1.16                | <u></u> |
|                      | Capacity: 93 % free (366704 Bytes)   |         |
|                      | Status: 🔿 😋 Disabled                 |         |
|                      | 🔿 😋 Enabled until unplugged          |         |
|                      | Enabled                              |         |
|                      | License Update Eject Change Password |         |

#### The CmFAS Assistant window is opened. Click the Next button.

| 😋 CmFAS Assistan | t                                                                                                    | <u>?</u> ×     |
|------------------|----------------------------------------------------------------------------------------------------|----------------|
| <i>"</i>         | Welcome to the CmFAS Assistant!<br>The CodeMeter Field Activation Service (CmFAS) assistant helps you adding,<br>changing and deleting licenses from the license management system CodeMete<br>With the CmFAS assistant you can create license request files, which you can s<br>to the producer of the software by email. You can also import the received licer<br>update files with the CmFAS assistant into the license management and create<br>receipt of the import for the producer. | r.<br>ise<br>a |
|                  | <back next=""> Help</back>                                                                                                    |                |

### Activate the *Import license update* radio button and click Next.

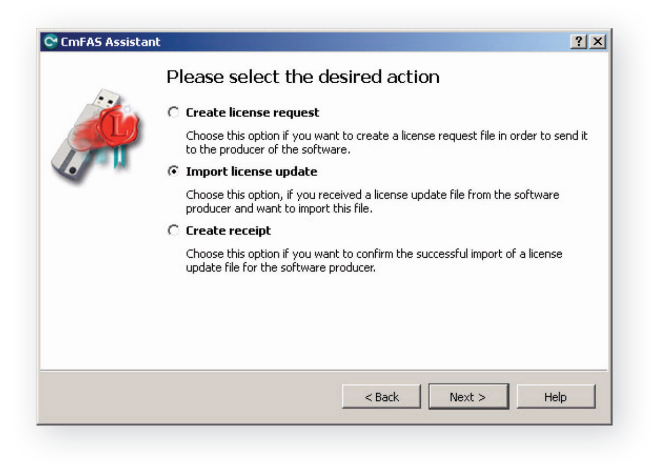

In the next window navigate to the license update file using the Browse button . Then click Commit to import the new license file.

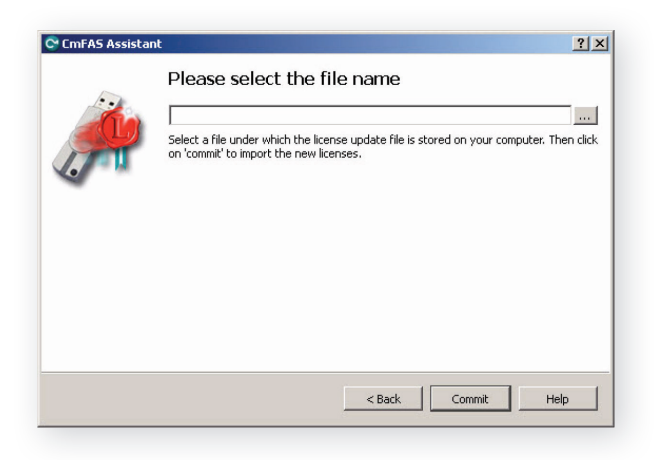

The *Information* window is opened upon successful update. Click the OK button.

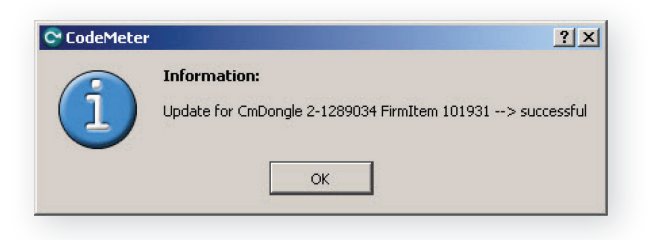

After clicking the OK button in the Information window the license update confirmation appears.

Clicking the Finish button completes the license update process.

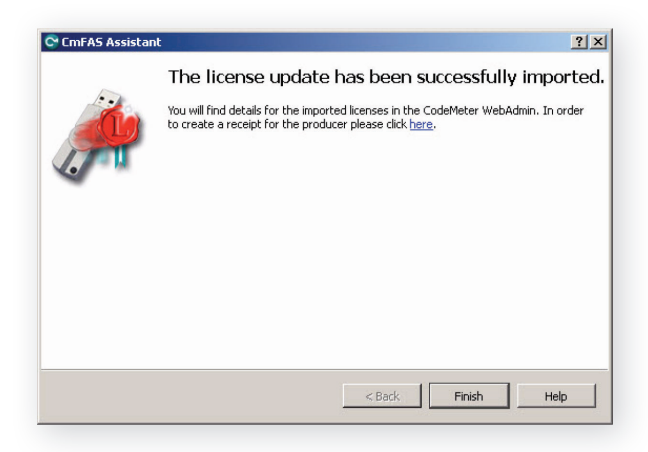

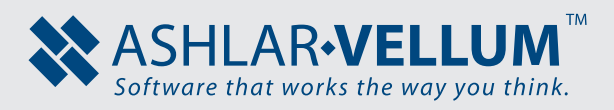

1-(800) 877-2745 www.Ashlar-Vellum.com